## Submit Report via Smartphone

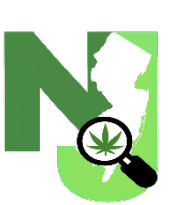

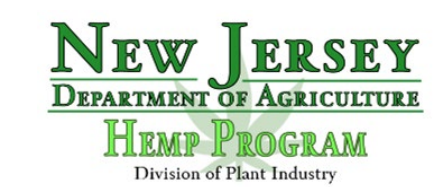

## Instructions on Submitting Reporting Documents from Smartphone

This guide will show you how to conveniently submit hemp reporting documentation from your smartphone so the Department can receive documentation with ease. Below will show a step-by-step guide with photos that will answer any questions related to reporting.

• Step 1: Download "Adobe Acrobat Reader: Edit PDF" for free on your smartphone via the Google Playstore or the App Store.

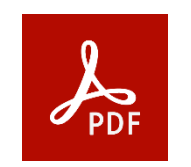

• Step 2: Create an account with Adobe. You can also sign your account with either Apple, Google, or Facebook.

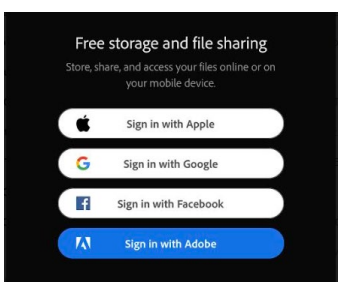

• Step 3: Once you have logged into your account, you will be greeted by the main page. You are now able to download and view any reporting documents found on our website:

https://www.nj.gov/agriculture/divisions/pi/prog/nj hemp.html

- NOTE: You will have the option to create a "Pro" account. All reporting documentation only requires the "FREE" version.
- Step 4: On our website, navigate to "Forms for 2024 Approved NJ Hemp Licensees". Click and download the reporting document you need to fill out.
  - To download file, click on the share icon on your browser "①" and navigate to "Edit PDF in Acrobat" or "Open in Acrobat".
- Step 5: Fill out all pertinent information related to the reporting document. Once filled out, it should appear like the following:

| Business Name or<br>License Holder: Hemp Business LLC                                                                                                    |       |                |          |                                                           |  | ¥:                          | 34_00333                                                    | Phone:            | 609-XXX-XXXX |                                                                                              |  |  |  |
|----------------------------------------------------------------------------------------------------|-------|----------------|----------|-----------------------------------------------------------|--|-----------------------------|-------------------------------------------------------------|-------------------|--------------|----------------------------------------------------------------------------------------------|--|--|--|
| Licensee Print Name: John Smith                                                                                                    |       |                |          |                                                           |  | Email: John.Smith@email.com |                                                             |                   |              |                                                                                              |  |  |  |
| Seed/Propagule Information                                                                                                    |       |                |          |                                                           |  |                             |                                                             |                   |              |                                                                                              |  |  |  |
| Seed Source<br>Source: business name or licensed individual<br>State: growing location of business                                                                                                    |       | Variety/Strain |          | Form of Material<br>(Seed, Cutting, Clone,<br>Transplant) |  | al<br>ne,                   | Primary Intended<br>Purpose of Crop<br>(Grain Fiber Floral) | Purchase Quantity |              | Date<br>Purchased                                                                            |  |  |  |
| Source                                                                                                    | State | Name           | Туре     |                                                           |  |                             | (01001) 1001) 10101                                         | # of plants       | # of Seeds   |                                                                                              |  |  |  |
| 123 Hemp Supply                                                                                                    | NJ    | Hemp24         | CBD      | Seeds                                                     |  |                             | Floral                                                      | 500               | N/A          | 5/15/2024                                                                                    |  |  |  |
| Hemp Supply Depot                                                                                                    | NJ    | Maverick       | Auto-CBD | Seeds                                                     |  |                             | Floral                                                      |                   | 300          | 1/1/2024                                                                                     |  |  |  |
| Hemp Supply Depot                                                                                                    | NJ    | Fruit Loops    | CBD      | 3D Transpla                                               |  | ıt                          | Floral                                                      | 200               |              | 1/1/2024                                                                                     |  |  |  |
|                                                                                                    |       |                |          |                                                           |  |                             |                                                             |                   |              |                                                                                              |  |  |  |
|                                                                                                    |       |                |          |                                                           |  |                             |                                                             |                   |              |                                                                                              |  |  |  |
|                                                                                                    |       |                |          |                                                           |  |                             |                                                             |                   |              |                                                                                              |  |  |  |
|                                                                                                    |       |                |          |                                                           |  |                             |                                                             |                   |              |                                                                                              |  |  |  |
| By writing my name below, I street that I san subscript by the Licence Holder to submit this form, and that this information is securate and emplote. UDA is an expendent for mining information for avoing a promote account of the splice of the splice of t |       |                |          |                                                           |  |                             |                                                             |                   |              |                                                                                              |  |  |  |
| Signature:                                                                                                    |       |                |          |                                                           |  |                             |                                                             |                   |              | any information here<br>IDA to be inaccurate<br>and Grower Licensis<br>withheld or terminate |  |  |  |

• Step 6: To sign the Document, navigate to the bottom of the app and locate "Fill & Sign". Click on it and create a virtual signature. This signature will be saved and can be used for future reporting documentation. Once created, drag the signature to the signature location. Once signed, you will click on "Submit".

|                   | Business Name or<br>License Holder: Hemp Bu<br>Licensee Print Name: John Sm                                                                                                    | LLC            | License #:<br>Email: Jo | Inse #: 34_00333 Phone: 609-XXX-XXX   aii: John.Smith@email.com stion |                                                               |                   |             |                   |                                                                                                    |      |
|-------------------|----------------------------------------------------------------------------------------------------|----------------|-------------------------|-----------------------------------------------------------------------|---------------------------------------------------------------|-------------------|-------------|-------------------|----------------------------------------------------------------------------------------------------|------|
|                   | Seed Source<br>Source: business name or licensed ind<br>State: growing location of busines                                                                                                    | Variety/Strain |                         | Form of Material<br>(Seed, Cutting, Clone,<br>Transplant)             | Primary Intended<br>Purpose of Crop<br>(Grain, Fiber, Floral) | Purchase Quantity |             | Date<br>Purchased |                                                                                                    |      |
|                   | Source                                                                                                    | State          | Name<br>Homp24          | Туре                                                                  | Foods                                                         | Elecal            | # of plants | # of Seeds        | 5/15/2024                                                                                                    |      |
|                   | Hemp Supply Depot                                                                                                    | NJ             | Maverick                | Auto-CBD                                                              | Seeds                                                         | Floral            |             | 300               | 1/1/2024                                                                                                    |      |
| Sign here         | Hemp Supply Depot                                                                                                    | NJ             | Fruit Loops             | CBD                                                                   | Transplant                                                    | Floral            | 200         |                   | 1/1/2024                                                                                                    |      |
| •                 |                                                                                                    |                |                         |                                                                       |                                                               |                   |             |                   |                                                                                                    |      |
| $\langle \rangle$ |                                                                                                    |                |                         |                                                                       |                                                               |                   |             |                   |                                                                                                    |      |
| $\langle \rangle$ |                                                                                                    |                |                         |                                                                       |                                                               |                   |             |                   |                                                                                                    |      |
| <u>\</u>          |                                                                                                    |                |                         |                                                                       |                                                               |                   |             |                   |                                                                                                    | Clic |
|                   | y mining any another them a subscription by the determine another to moving provide and taken an another additional a setting and taken a subscription and taken and a subscription and taken and a subscription and takena |                |                         |                                                                       |                                                               |                   |             |                   | missing information due<br>g errors by the applicant.<br><u>abmitted mass be typed</u><br>f any information herein | Sub  |
|                   | Signature: Date: Date: March additional sheets as necessary sheets as necessary sheet                      |                |                         |                                                                       |                                                               |                   |             | doc               |                                                                                                    |      |

- Step 7: When you click on "Submit" your native e-mail app will launch, with the PDF linked to the e-mail. The e-mail will automatically be sent to <a href="https://www.nji.gov">Nji.gov</a>. You will have submitted your report.
  - "Subject" line should be written as: "(Business/Client Name)\_(Report type)\_(Date)"
  - Attach additional sheets as necessary, such as COA's. You can attach additional sheets by long-pressing on the message. You will then be able to add photos or PDFs of related documents.

Subject Line: (Business/Client Name)\_(Report type)\_(Date)

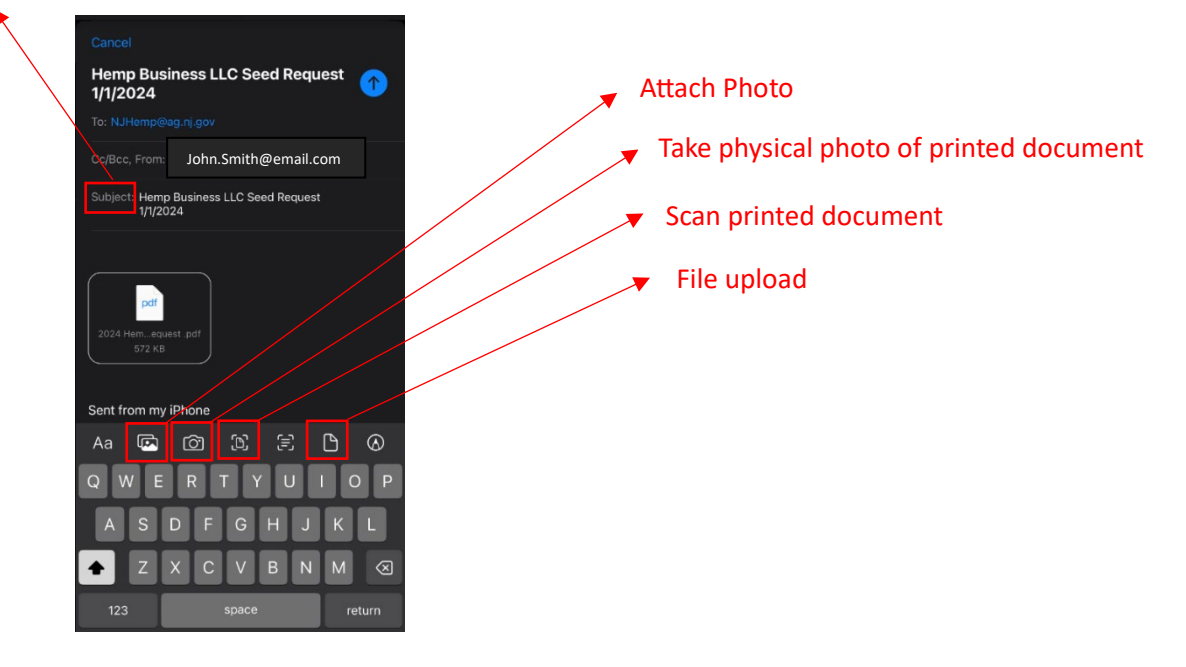

## Hemp Program

New Jersey Department of Agriculture

Division of Plant Industry

P.O. Box 330

Trenton, NJ 08625